### **MVP Sports Group**

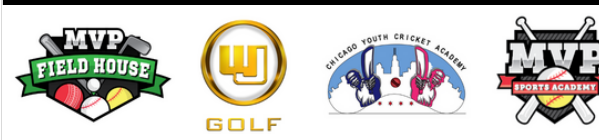

# How to **Purchase** a Package

The Facility **Birthday Parties** Staff Covid-19 About Us

**MVP Fit Challenge** 

**Summer Camp** 2020

SAT/ACT Prep Class

**MVP Elite Baseball** 

**Pinnacle Sports** Training

Contact Us

Customer Login

### 02

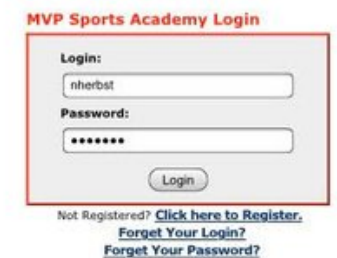

the Home Screen.

01

Go to

corner.

Click on

**Phone:** Click

A new page opens with a login on the right side of the screen. If you have an account, login. If you are new with MVP, select Click here to Register. Follow the steps upon signing in/ registering.

## 04

It will take you to this screen where you can find what package you're looking for.

|                                                                                                    | ÷                                   |            | URTHDAY<br>Online Pla | PARTY          | 🖏 номе   👿 со      | ONTACT  | LOGOI    | л         |
|----------------------------------------------------------------------------------------------------|-------------------------------------|------------|-----------------------|----------------|--------------------|---------|----------|-----------|
| 🖸 187 Account                                                                                                    | 1 📻 Fand Account                    | Datapa (   | -                     | doorships 🛅    | Scheduling 🚺 Teams | 0-      | parts 🤞  | 1 Hy Carl |
| Purchase Package (Package Purchase Hotory)                                                                                                    |                                     |            |                       |                |                    |         |          |           |
| Packages<br>Packages give you all your or othis for resources when it is originally purchased. All credits are good until the expiration date. Packages must be paid for with a<br>full approxer uphrot.<br>To whose whether for a packages |                                     |            |                       |                |                    |         |          |           |
| Click the package defails icon next to the appropriate package  I next the accentrate package icon next to the appropriate package  Click the purchase package icon next to the appropriate package                                         |                                     |            |                       |                |                    |         |          |           |
| Available Packages                                                                                                    |                                     |            |                       |                |                    |         |          |           |
|                                                                                                    | Title                               |            | Type                  | Price          | Purchase Deadline  | Details | Purchase |           |
|                                                                                                    | Member Lesson Packages - MUST LOGIN |            |                       |                |                    |         |          |           |
|                                                                                                    | Non-Member Lesson Packages          |            |                       |                |                    |         |          |           |
|                                                                                                    | HitTrax Lesson 10 pack -            | 30 min     | Onetime               | Full: \$650.00 | Dec 1, 2023        | 44      |          |           |
|                                                                                                    | BB/SB Instruction 5 pack            | k - 30min  | Onetime               | Full: \$315.00 | Dec 1, 2023        | 48      | -        |           |
|                                                                                                    | 88/S8 Instruction 10 page           | ck - 30min | Onetime               | Full: \$600.00 | Dec 1, 2023        | 48      | -        |           |
|                                                                                                    |                                     |            |                       |                |                    |         |          | 1         |

To see details, click the binoculars. To purchase, click on the credit card.

Once you click on the package you would like to purchase and everything looks good, **Continue with Payment and** Scheduling.

gomvpsports.com âvê BERTHDAY PARTY 🖏 HOME | 🐹 CONTACT | 🚽 LOGOU **Desktop:** look for **Customer Login** in the upper right upper right corner to bring up menu. Click on packages

You can see MVP's full daily schedule from